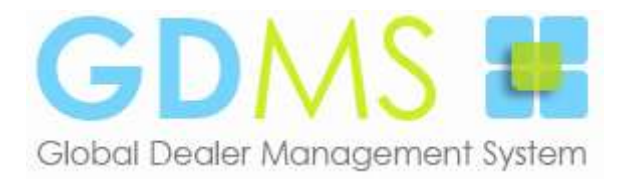

## **PDFCreator**

Pour les <u>envois automatiques</u> de documents par email, *GDMS* nécessite un générateur de documents PDF tel que « PDF Creator » (versions 1.7.0 à 1.7.3 uniquement) ou « Microsoft Print to PDF » (installé en standard sur Windows 10).

Si vous ne disposez pas de ce dernier il vous faut installer **PDFCreator** dont la présente note vous détaille les principales étapes.

Vous pouvez télécharger PDF Creator 1.7.3 sur notre serveur à partir du lien : <u>http://www.g-d-m-s.com/PDFCreator-1\_7\_3\_setup.exe</u>

**1)** Lors du lancement il vous sera proposé d'installer la dernière version du produit, répondez par la négative.

| n                    |                                        |                                                                  |                                                                                            |                                                                                                    | ×                                                                                                    |
|----------------------|----------------------------------------|------------------------------------------------------------------|--------------------------------------------------------------------------------------------|----------------------------------------------------------------------------------------------------|----------------------------------------------------------------------------------------------------|
| Une nouv<br>pdfforge | elle version                           | [3.3.2] est o                                                    | disponible                                                                                 | e sur les s                                                                                                    | erveurs                                                                                                    |
| Voulez-vo            | us télécharg                           | ger <mark>et insta</mark>                                        | ller cette v                                                                               | version ?                                                                                                    |                                                                                                    |
|                      |                                        |                                                                  | Oui                                                                                        |                                                                                                    | Non                                                                                                    |
|                      | n<br>Une nouv<br>pdfforge<br>Voulez-vo | n<br>Une nouvelle version<br>pdfforge !<br>Voulez-vous télécharg | n<br>Une nouvelle version [3.3.2] est o<br>pdfforge !<br>Voulez-vous télécharger et instal | n<br>Une nouvelle version [3.3.2] est disponible<br>pdfforge !<br>Voulez-vous télécharger et installer cette v | n<br>Une nouvelle version [3.3.2] est disponible sur les s<br>pdfforge !<br>Voulez-vous télécharger et installer cette version ?<br>Oui |

2) Ensuite activez l'option « Paramètres avancés » et cliquez sur « Suivant ».

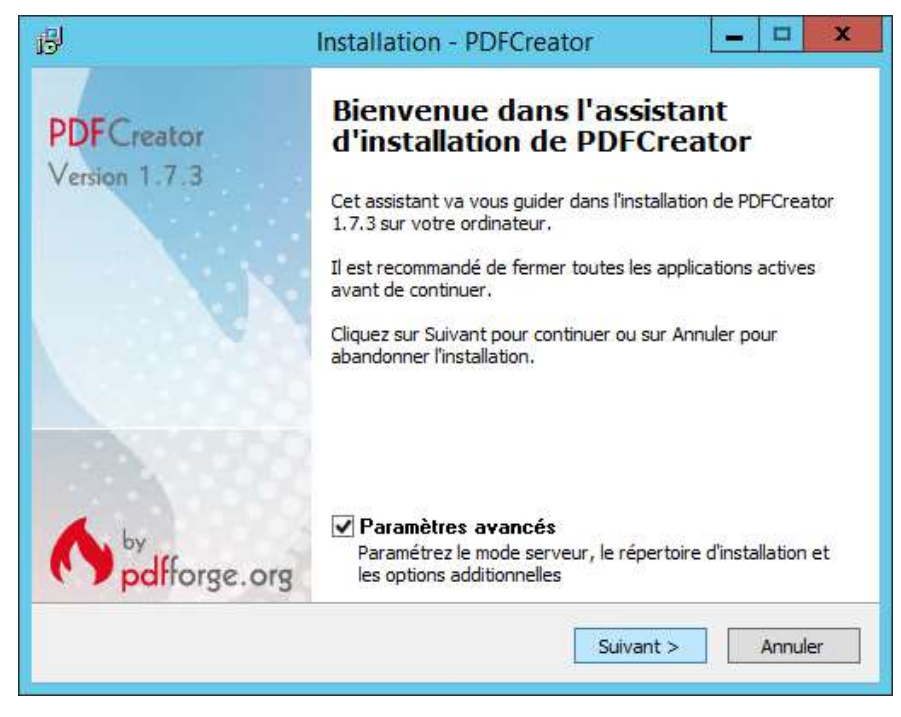

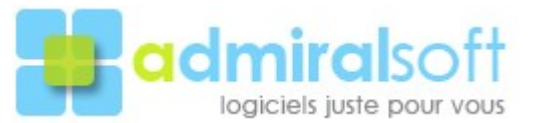

3) Sélectionnez l'option « Installation standard » puis cliquez sur « Suivant »,

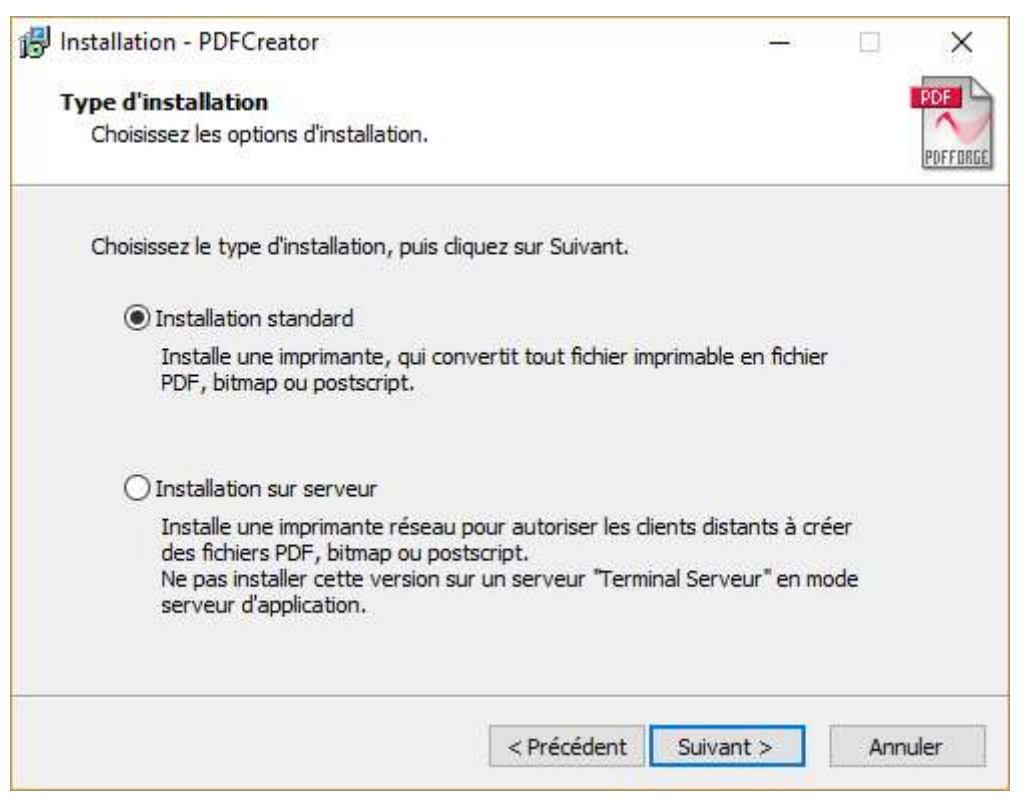

4) Décochez ici l'option « PDFArchitect » qui n'est pas nécessaire dans notre contexte d'utilisation (mais cela ne pose aucun problème si vous souhaitez l'installer).

| Installation - PDFCreator                                                     | - 5                            | 1          |
|-------------------------------------------------------------------------------|--------------------------------|------------|
| Composants à installer                                                        |                                |            |
| Quels composants de l'application souhaitez-vous installer ?                  |                                |            |
| Sélectionnez les composants que vous désirez installer ; décochez             | les composants qu              | Je         |
| vous ne désirez pas installer. Cliquez ensuite sur Suivant pour con           | tinuer l'installation          | 1          |
| Installation personnalisée                                                    |                                | Y          |
| Fichiers programmes                                                           | 7,1 Mo                         | ~          |
| GPL Ghostscript 9.10                                                          | 11,9 Mo                        | adapter ba |
| ✓ Images2PDF                                                                  | 1,0 Mo                         |            |
| PDFArchitect                                                                  | 63,5 Mo                        |            |
| - Default application for pdf files                                           |                                |            |
|                                                                               |                                |            |
| Automatic updates                                                             |                                |            |
| Intégration avec FireFox                                                      | 0,1 Mo                         |            |
| Automatic updates Intégration avec FireFox Intégration avec Internet Explorer | 0,1 Mo<br>0, <mark>4</mark> Mo |            |

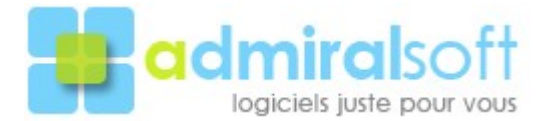

**5)** Gérez les options suivantes selon votre convenance puis « Suivant » afin de finaliser l'installation.

| □ ×      |
|----------|
| PDF      |
| POFFORGE |
| tuer     |
|          |
|          |
|          |
|          |
|          |
|          |
|          |
|          |
|          |
| Annuler  |
|          |

6) L'installation terminée lancez **PDF Creator** \*, puis via son menu « Imprimante » choisissez la commande « Options ».

|                            | 5              |              | PE              | OFCreator - Monit | eur d'impressio | n PDF          | _ □           | x  |
|----------------------------|----------------|--------------|-----------------|-------------------|-----------------|----------------|---------------|----|
|                            | Imprimante     | Documer      | nt Voir ?       |                   |                 |                |               |    |
| Imprimantes                |                |              | <u>ት</u>        | o o o o 🗅 🖻       | ?               |                |               |    |
| Arrêt                      | F2             |              | Etat            | Créé le           | Taille          | Nom de fichier |               |    |
| Options                    | Ctrl+0         |              |                 |                   |                 |                |               |    |
| Journal<br>Voir le journal | F3<br>Ctrl+L   |              |                 |                   |                 |                |               |    |
| Quitter                    |                |              |                 |                   |                 |                |               |    |
|                            |                |              |                 |                   |                 |                |               |    |
|                            | <              |              |                 | ш                 |                 |                |               | >  |
|                            | Etat: 0 Docume | ents dans la | file d'attente. |                   |                 | GPL Gho        | stscript 9.10 | 1. |

\* A titre information l'application (PDFCreator.exe) est installée dans le répertoire : C:\Program Files (x86)\PDFCreator\

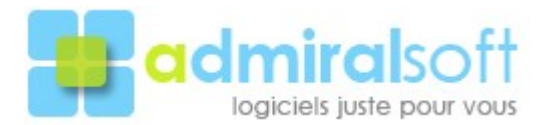

Il est maintenant nécessaire de désactiver les mises à jour automatiques en positionnant la fréquence de cette dernière sur « Jamais ».

| 1                                                                                                    | Options                                                                                                    |
|----------------------------------------------------------------------------------------------------|----------------------------------------------------------------------------------------------------|
| Profil<br>Par défaut                                                                                                    |                                                                                                    |
| Programme<br>Paramètres généraux<br>Ghostscript<br>Document<br>Enregistrement automatique<br>Actions<br>Polices<br>Langues<br>Formats<br>PDF<br>PNG<br>JPEG<br>BMP<br>PCX<br>TIFF<br>PS<br>EPS<br>TXT<br>PSD<br>PCL<br>RAW<br>SVG | Programme     Image: Paramètres Généraux     Paramètres généraux 1     Paramètres généraux 2     Paramètres généraux 2     Associer PDFCreator avec les fichiers Postscript     Couleur des boîtes de dialogues     Rouge et bleu dégradés (défaut)     Intégration aux menus     Intégration aux menus     Lintégrer PDFCreator avec menus     Supprimer l'intégration aux menus     Contextuels     Vérification des mises à jour     Fréquence des mises à jour     Jamais   Vérifier maintenant |

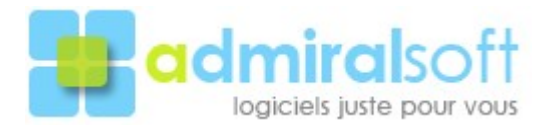